# **ELSA Desktop**

La description du gestionnaire de ELSA Desktop ('ELSA Desktop Manager') comprend les quatre parties suivantes:

- 1. Activer le ELSA Desktop
- 2. Gestion des fenêtres à taille variable
- 3. Gestion des fenêtres déroulantes
- 4. Divers

## 1. Activer le ELSA Desktop

Vous avez ici la possibilité d'activer et de désactiver toutes les fonctions du gestionnaire de moniteurs.

## 2. Gestion des fenêtres à taille variable

Dans cette zone, vous pouvez sélectionner des fonctionnalités supplémentaires servant à vous faciliter la manipulation de vos applications et leur arrangement sur vos écrans.

## Activer la détection des limites de moniteur (désactivé par défaut)

Empêche que des fenêtres d'application puissent être déplacées en même temps sur deux moniteurs. Une fenêtre à déplacer reste entièrement visible sur un moniteur jusqu'à ce que le pointeur de la souris est positionné sur un autre moniteur.

L'avantage de cette fonction est de pouvoir déplacer les fenêtres sur un autre moniteur plus rapidement.au moyen de la souris.

L'inconvénient pourtant est qu'elle exclut la 'maximisation sur les bords des fenêtres'.

## Afficher le bouton 'maximiser à la taille du moniteur'

Cette fonction ajoute un bouton supplémentaire dans votre fenêtre d'application (coin supérieur droit) permettant de maximiser la fenêtre à la taille du moniteur. Lorsque la fenêtre d'application est répartie sur deux moniteurs, la fenêtre est maximisée sur l'écran contenant la plus grande portion de la fenêtre.

## Afficher le bouton 'maximiser aux coins de fenêtre'

Cette fonction ajoute un bouton supplémentaire dans votre fenêtre d'application (coin supérieur droit) permettant de maximiser la fenêtre à la taille de plusieurs moniteurs. Par exemple, pour afficher une fenêtre d'application sur deux écrans, procédez de la manière suivante:

Déplacez la fenêtre sur deux moniteurs avec la souris et appuyez sur le bouton" **'maximiser aux coins de fenêtre'.** Procédez de la même manière pour trois moniteurs ou plus.

## Afficher le bouton 'maximisation de la fenêtre enfant à la taille de l'écran'

Cette fonction ajoute dans votre fenêtre enfant (par exemple un document dans Microsoft Word) un bouton supplémentaire (coin supérieur droit) permettant de maximiser la fenêtre enfant à la taille du moniteur.

Cette fonction est intéressante si vous avez maximisé une fenêtre d'application sur deux moniteurs ou plus et souhaitez afficher deux documents ou plus sur les divers moniteurs.

#### Déplacement des boutons «Maximiser»

Ceci permet de modifier la position des boutons Maximiser de ELSA. Si vous ne précisez aucun déplacement (0), les boutons ELSA se trouvent directement à gauche des boutons de contrôle de fenêtre de Windows dans la barre de titre. Chaque fois que vous augmentez cette valeur de 1 (une) unité, les boutons se déplacent vers la gauche de la largeur d'un bouton.

Ainsi, les boutons ELSA sont visibles même si des boutons supplémentaires dans une application sont affichés dans la barre de titre.

## 3. Gestion des fenêtres déroulantes

Dans cette zone, vous pouvez indiquer sur quel écran les messages doivent être affichés:

## sur l'écran de l'application

Les fenêtres sont affichées sur le moniteur où se trouve l'application ayant généré ces fenêtres.

#### sur l'écran du pointeur de la souris

Les fenêtres sont affichées sur le moniteur où se trouve le pointeur de la souris.

#### sur le "moniteur x"

Cette fonction vous permet de choisir un écran donné où seront affichées les fenêtres. (moniteur 1 - x, x étant le nombre de moniteurs utilisés)

## 4. Divers

## Restaurer l'application à la dernière position

Cette fonction vous permet d'afficher l'application à la même position que lors de la session précédente. **Résolution mono-écran au démarrage de Windows** 

Quand cette fonction est active, votre système est initialisé avec un seul moniteur.

## **Raccourcis ELSA**

Le gestionnaire des raccourcis ELSA ('ELSA Hotkey Manager') vous permet d'affecter simplement et élégamment les raccourcis clavier des fonctionnalités multi-moniteurs.

Cet outil vous permet en plus d'exécuter les applications que vous utilisez souvent avec des raccourcis clavier choisis.

## Affectation des raccourcis

Pour associer une fonction du bureau multi-moniteurs à u raccourci clavier, procédez de la manière suivante:

## 1. Sélection d'un raccourci clavier

Positionnez le curseur dans la zone Raccourci et appuyez sur une touche ou une combinaison de touches qui ne soit pas encore associée à aucune action.

## 2. Sélection des fonctionnalités multi-moniteurs

Sélectionnez une fonction dans la fenêtre de sélection "Action du raccourci".

Pour la fonction **"Déplacer l'application active"**, une deuxième fenêtre de sélection s'affiche, dans laquelle vous pouvez indiquer vers où l'application est déplacée.

sur le moniteur suivant

sur le moniteur précédent

sur le moniteur de la souris

sur le moniteur x (x étant l'un de vos moniteurs)

Après avoir effectué la sélection, suivez les instructions données en 3.

Pour la fonction **"Exécution de l'application**", une autre fenêtre de sélection est également affichée, celle-ci vous permettant d'indiquer le répertoire de l'application. Si vous ne connaissez pas le répertoire, vous pouvez la rechercher manuellement en appuyant sur le bouton **Parcourir**. Vous avez en plus la possibilité de spécifier le "Répertoire de travail" (facultatif) et des paramètres dans la ligne de commande (facultatif).

## 3. Appuyez sur Ajouter, pour affecter la fonction.

La fonction que vous venez d'affecter est affichée dans la fenêtre "Raccourcis configurés".

4. Appuyez sur Appliquer ou sur OK pour activer le raccourci immédiatement.

Pour fermer l'onglet 'Propriétés de Affichage', cliquez sur OK.

## Désactiver temporairement le raccourci clavier

Pour désactiver temporairement un raccourci clavier, désélectionnez la case correspondante dans la fenêtre "Raccourcis configurés".

Pour désactiver tous les raccourcis temporairement, cliquez sur le bouton **Désactiver tout**. Cliquez sur **Appliquer** ou sur **OK** pour désactiver immédiatement les raccourcis clavier.

## Réactiver les raccourcis clavier

Pour réactiver un raccourci donné, cochez la case correspondante dans la fenêtre "Raccourcis configurés".

Pour réactiver tous les raccourcis, cliquez sur le bouton Activer tout.

Appuyez sur Appliquer ou sur OK pour activer les raccourcis immédiatement.

## Suppression des raccourcis clavier

Dans la fenêtre "Raccourcis configurés", sélectionnez le raccourci à supprimer et appuyez sur **Supprimer**.